## Roger Williams UniversityRtoFpilbfnthyotnainfngnpatjomateth

- 2) Click on the video or document links on the training page to retraining material
- 3) Sign your name in the signature box
- 4) Click on the arrow button below the signature box to submit the You will get a confirmation message afterward, so you know the is successful.

| Alertus System Training         | https://bit.ly/3XUUPmu |
|---------------------------------|------------------------|
| Bloodborne Pathogens            | https://bit.ly/3j3iXV1 |
| Emergency Evacuation            | https://bit.ly/3kxLHpi |
| Hazard Communication and        | https://bit.ly/3Wy9uTj |
| Chemical Emergency Response     |                        |
| Hostile Intruder                | https://bit.ly/2qus02N |
| How to Use MSDSOnline           | https://bit.ly/3WBwVez |
|                                 |                        |
| Occupational Injury and Illness | https://bit.ly/3XV1SeW |
| Reporting                       |                        |